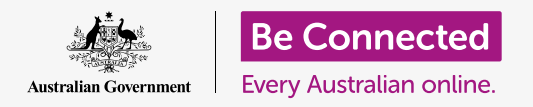

#### Far funzionare macOS Catalina nel modo che *tu* che preferisci.

Il tuo computer Apple ti consente di cambiare molte cose diverse, o preferenze, tra cui la lingua, la data e l'ora, la luminosità dello schermo, le impostazioni Wi-Fi e altro ancora.

#### Di cosa avrai bisogno

Prima di iniziare il corso, il tuo computer deve avere l'ultima edizione del sistema operativo, ovvero **macOS Catalina**. Per ulteriori informazioni su macOS, consulta la guida *Computer desktop Apple: sicurezza e privacy*. Controlla che il computer sia collegato all'alimentazione di rete, sia acceso, e che mostri il Desktop. Dovresti inoltre verificare che il mouse e la tastiera siano collegati correttamente e di avere il nome e la password della rete Wi-Fi di casa tua a portata di mano.

#### Primi passi

Molte delle impostazioni del tuo computer sono controllate dalle opzioni delle **Preferenze di Sistema**.

Per aprirle:

- Fai clic sull'icona Apple in alto a sinistra dello schermo.
- 2. Dall'elenco a discesa, fai clic su **Preferenze di** Sistema.
- **3.** Il **pannello delle Preferenze di Sistema** si apre sullo schermo.

Il pannello delle **Preferenze di Sistema** presenta varie icone che ti consentono di accedere a diverse opzioni. Puoi fare clic su una qualunque delle icone per esplorare le impostazioni per quell'argomento.

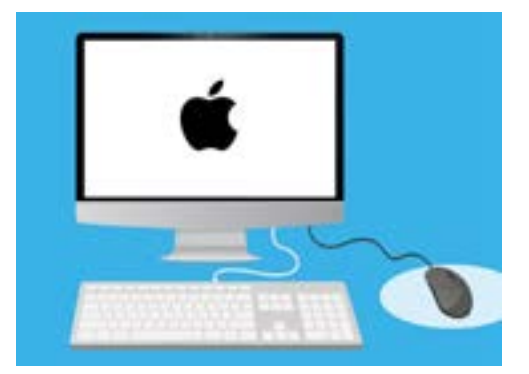

Le Preferenze di sistema ti consentono di modificare la lingua, la data, l'ora, la luminosità dello schermo del tuo computer e altro ancora

### Impostazione dell'ora e della data

Nel pannello **Preferenze di Sistema**, trova l'icona denominata **Data e ora (Date & Time)**, che sembra un orologio. Cliccala per aprire il menù **Data e ora**.

Prima di poter apportare eventuali modifiche, devi fare clic sul lucchetto in basso a sinistra, dove dice **Fai clic sul lucchetto per apportare modifiche (Click the lock to make changes)**.

Apparirà una finestra che ti chiede il nome utente e la password del tuo computer. Si tratta del nome utente e della password che usi per accedere al tuo computer.

Inserisci la password nella casella e fai clic su **Sblocca (Unlock)**.

Per impostare la data manualmente:

- Trova la casella accanto a Imposta data e ora automaticamente (Set date and time automatically) e cliccala in modo che non ci sia il segno di spunta.
- Ora puoi modificare manualmente la data e l'ora. Nella casella sopra il calendario, fai clic sul primo numero, che rappresenta il giorno (day). Utilizza i tasti numerici per digitare una nuova data.
- **3.** Puoi anche usare le frecce su e giù o fare clic su un giorno nel **calendario** in basso per cambiarla.
- **4.** Fai clic sul **mese (month)** per evidenziarlo, e poi fai clic sulle frecce per modificarlo.
- Dopodiché, fai clic su anno (year) per evidenziarlo, e poi fai clic sulle frecce per modificarlo.

Per impostare l'ora manualmente:

- **1.** Fai clic sulla casella con l'**ora (time)** per evidenziare le ore e i minuti.
- **2.** Usa la tastiera o fai clic sulle frecce su e giù per modificare **ora, minuti, secondi** e se è **AM** o **PM**.

Dopo aver impostato la data e l'ora che desideri, fai clic sul pulsante **Salva (Save)** per impostarla.

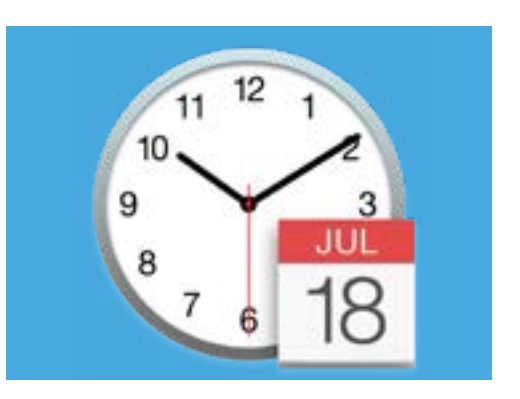

L'icona Data e Ora (Date & Time) apre le opzioni per l'impostazione manuale del calendario e dell'orologio del computer

#### Impostare il fuso orario

Il tuo computer vorrà anche sapere in quale fuso orario vivi. Per impostare il tuo fuso orario:

- Innanzitutto, fai clic sulla scheda Fuso orario (Time zone) nella parte superiore del pannello per visualizzare le opzioni Fuso orario.
- 2. Deseleziona Imposta fuso orario automaticamente utilizzando la posizione corrente (Set time zone automatically using current location).
- **3.** Apparirà una mappa che mostra il fuso orario corrente utilizzato dal computer. È anche scritto sotto la mappa, con un riquadro che mostra la città più vicina.
- **4.** Sulla mappa, clicca e trascina il pulsantino blu per modificarne la posizione sulla mappa. I dettagli sotto la mappa cambieranno man mano che sposti il pulsante.
- Puoi anche fare clic sulla freccia nella casella
  Città più vicina (Closest city) per visualizzare un elenco e scegliere un'altra città.

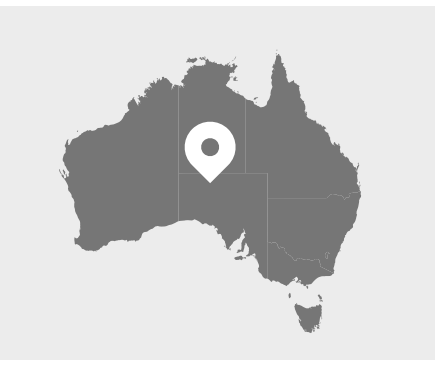

Il computer mostra automaticamente l'ora e la data per la tua posizione

#### Consentire al computer di impostare la data e l'ora

Permettere al tuo computer di controllare la data e l'ora è comodo, quindi è meglio tenere attivati **Imposta ora automaticamente (Set the time automatically)** e **Imposta fuso orario automaticamente (Set the time zone automatically)**.

- **1.** Fai clic sulla casella accanto a **Imposta fuso orario automaticamente** in modo che diventi blu con un segno di spunta.
- Fai clic sulla scheda Data e ora per tornare a quel menù, e poi fai clic sulla casella accanto a Imposta automaticamente l'ora in modo che diventi blu con un segno di spunta.
- **3.** Per finire, fai clic sul **lucchetto** per salvare queste impostazioni.

Il computer ora regolerà automaticamente l'ora, la data e il fuso orario.

#### Impostare la lingua del tuo computer

Per modificare le impostazioni della lingua del tuo computer, fai prima clic sul pulsante **Mostra tutto (Show all)** nella parte superiore del pannello **Data e ora**, per tornare al pannello **Preferenze di Sistema**.

Fai clic sull'icona **Lingua e regione (Language & Region)**, che sembra una bandiera. Si aprirà il menù **Lingua e Regione**.

Sulla sinistra vedrai le tue lingue preferite, e potrebbe essere elencato solo l'**inglese**. Di seguito, dovrebbe mostrare scritto **inglese (Australia) - primario**, il che significa che è la lingua principale utilizzata sul tuo computer.

Per selezionare un'altra lingua:

- **1.** Fai clic sul simbolo + sotto l'elenco **Lingue preferite**.
- **2.** Viene visualizzato un elenco di lingue disponibili. Scorri per trovare la lingua che vuoi e cliccala.
- **3.** Fai clic sul pulsante **Aggiungi (Add)** per selezionare quella lingua.
- **4.** Viene visualizzata una nuova casella e puoi rendere questa nuova lingua la lingua principale. Potresti dover riavviare il computer affinché diventi la lingua principale.

#### Verificare e impostare la zona del computer

Scegliere la zona corretta aiuta a garantire che il tuo computer ti fornisca informazioni e aggiornamenti specifici per l'Australia e che il tuo computer usi il formato australiano per data, ora e calendario.

Sul lato destro del menù **Lingua e zona**, puoi visualizzare i dettagli relativi alla tua zona, al calendario e ad altri formati comuni.

Per impostare Australia come regione:

- **1.** Fai clic su **Zona**.
- 2. Scorri verso il basso fino a trovare Oceania.
- **3.** Clicca su **Australia**.

Al termine, fai clic sul pallino rosso in alto a sinistra per chiudere il menù **Lingua e zona**.

#### Modificare il volume e la luminosità dello schermo

Una tastiera Apple dispone di tasti speciali sulla tastiera per regolare rapidamente il volume degli altoparlanti e la luminosità dello schermo. Si trovano nella riga superiore della tastiera, sopra i tasti numerici.

Per regolare il volume con la tastiera:

- Se utilizzi una tastiera Apple, premi il tasto F12 per aumentare il volume e il tasto F11 per diminuirlo. Comparirà sullo schermo un'icona a forma di altoparlante per mostrare che sta cambiando il volume.
- Puoi disattivare l'audio premendo il tasto F10.
  Premi di nuovo F10 per riattivare l'audio.

Per regolare il volume con il mouse:

- Se la tua tastiera non ha i tasti del volume, puoi regolare il volume con il mouse. Nella parte superiore destra dello schermo, trova l'**icona** dell'altoparlante e cliccala una volta.
- 2. Viene visualizzato un dispositivo di scorrimento. Utilizza il mouse per far scorrere il pulsante sul dispositivo di scorrimento verso destra per aumentare il volume e verso sinistra per abbassarlo.

Per regolare la luminosità dello schermo con la tastiera:

- Se utilizzi una tastiera Apple, i tasti F1 e F2 funzionano per modificare la luminosità dello schermo. Noterai che questi tasti hanno anche un simbolo che ritrae un sole o una lampadina.
- Premi il tasto con il simbolo del sole o della lampadina più grande per aumentare la luminosità e quello più piccolo per diminuirla. Un'icona apparirà sullo schermo per mostrare la luminosità che aumenta o diminuisce.

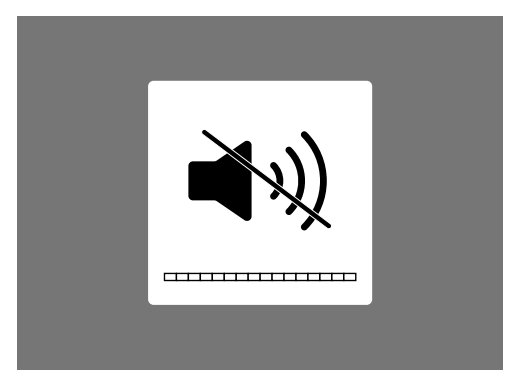

L'icona dell'altoparlante indica che viene modificato il volume

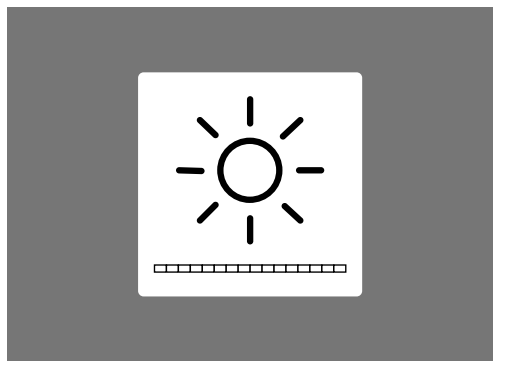

Un'icona che ha l'apparenza di un sole o di una lampadina mostra che viene modificata la luminosità dello schermo Per regolare la luminosità dello schermo con il mouse:

- Fai clic sull'icona Apple in alto a sinistra dello schermo, e poi fai clic su Preferenze di Sistema dall'elenco a discesa.
- Dall'elenco delle icone che appare, scegli Monitor (Displays). Si aprirà un menù e il Monitor dovrebbe essere evidenziato in blu in alto.
- **3.** Vedrai anche un dispositivo di scorrimento per la luminosità. Usa il mouse per far scorrere il cerchio sulla linea verso destra per aumentare la luminosità.
- **4.** Usa il mouse per far scorrere il cerchio sulla linea verso sinistra per ridurre la luminosità.

Lo schermo si schiarisce o si attenua spostando il cursore. Quando hai trovato il livello che ti va bene, fai clic sul pulsante rosso in alto a sinistra per salvare la tua scelta e chiudere **Preferenze di Sistema**.

### Come verificare che il computer sia connesso alla Wi-Fi

Il computer dovrebbe ricordarsi la rete Wi-Fi di casa tua e connettersi automaticamente ogni volta che lo accendi. Di tanto in tanto, potresti dover controllare questa connessione o riconnettere manualmente.

Per verificare che la rete Wi-Fi sia accesa e connessa:

- In alto a destra sullo schermo, trova un insieme di linee curve che assomigliano a una fetta di torta. Questa è l'**icona della Wi-Fi**.
- **2.** Se tutte le linee sono nere, sei connesso a Internet.
- **3.** Se la Wi-Fi è disattivata, vedrai invece un triangolo con la parte superiore curva vuoto.
- **4.** Se le linee nell'icona Wi-Fi sono grigie, significa che la Wi-Fi del tuo computer è accesa, ma non connessa.

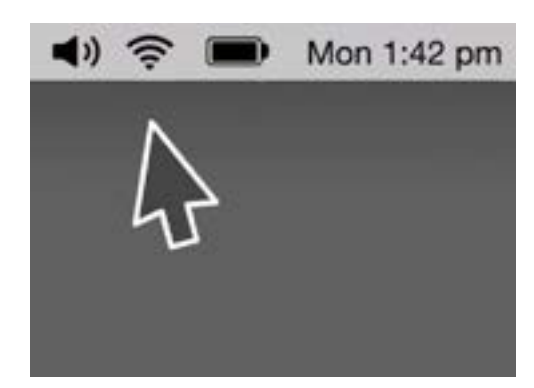

L'icona Wi-Fi si trova in alto a destra sullo schermo del computer

Ricorda che le reti Wi-Fi pubbliche potrebbero non essere sicure. Non dovresti utilizzare nessuna rete Wi-Fi pubblica per effettuare operazioni bancarie online o altre attività che prevedono l'uso dei tuoi dati personali.

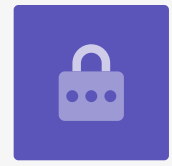

Se la Wi-Fi è disattivata:

- **1.** Fai clic sull'icona **Wi-Fi** e verrà visualizzato un menù a discesa.
- 2. Nel menù, fai clic su Attiva Wi-Fi.
- 3. Ora dovresti vedere un elenco di reti Wi-Fi.
- **4.** Se la prima rete ha un segno di spunta accanto, significa che sei connesso a quella rete e a Internet.

Se la tua Wi-Fi non è connessa:

- **1.** Fai clic sull'icona **Wi-Fi** per visualizzare un elenco delle reti disponibili.
- **2.** Potresti vedere diverse reti, come le reti pubbliche vicine o le reti dei vicini. Se una rete ha un lucchetto accanto, è protetta da una password.
- **3.** Dall'elenco delle reti, trova il nome della rete Wi-Fi di casa tua e cliccala.
- **4.** Apparirà una casella che ti chiederà di inserire la password della Wi-Fi.
- Inserisci la password con attenzione, accertandoti di inserire correttamente tutte le lettere maiuscole e i simboli. Puoi fare clic su Mostra password (Show password) per verificare che sia corretta.
- 6. La casella **Ricorda questa rete (Remember this network)** dovrebbe essere selezionata in modo che la prossima volta il tuo computer si connetterà automaticamente.
- Dopo aver digitato la password, fai clic su Accedi (Join).

La casella scomparirà e l'icona Wi-Fi si accenderà e si spegnerà per alcuni secondi. Dopodiché tutte le linee diventeranno nere per mostrare che sei connesso alla rete.

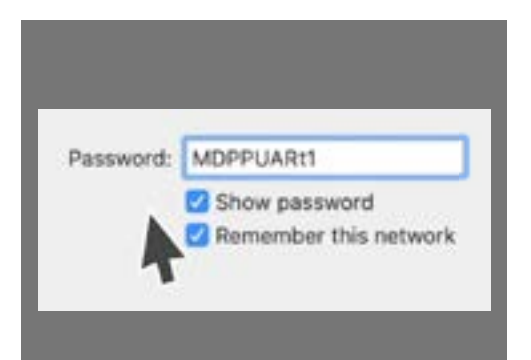

Verifica di aver inserito la password correttamente facendo clic su Mostra password